Sametika

# User Manual Calon Mahasiswa

Sistem Informasi Penerimaan Mahasiswa Baru -SIMPT

andes.suciani

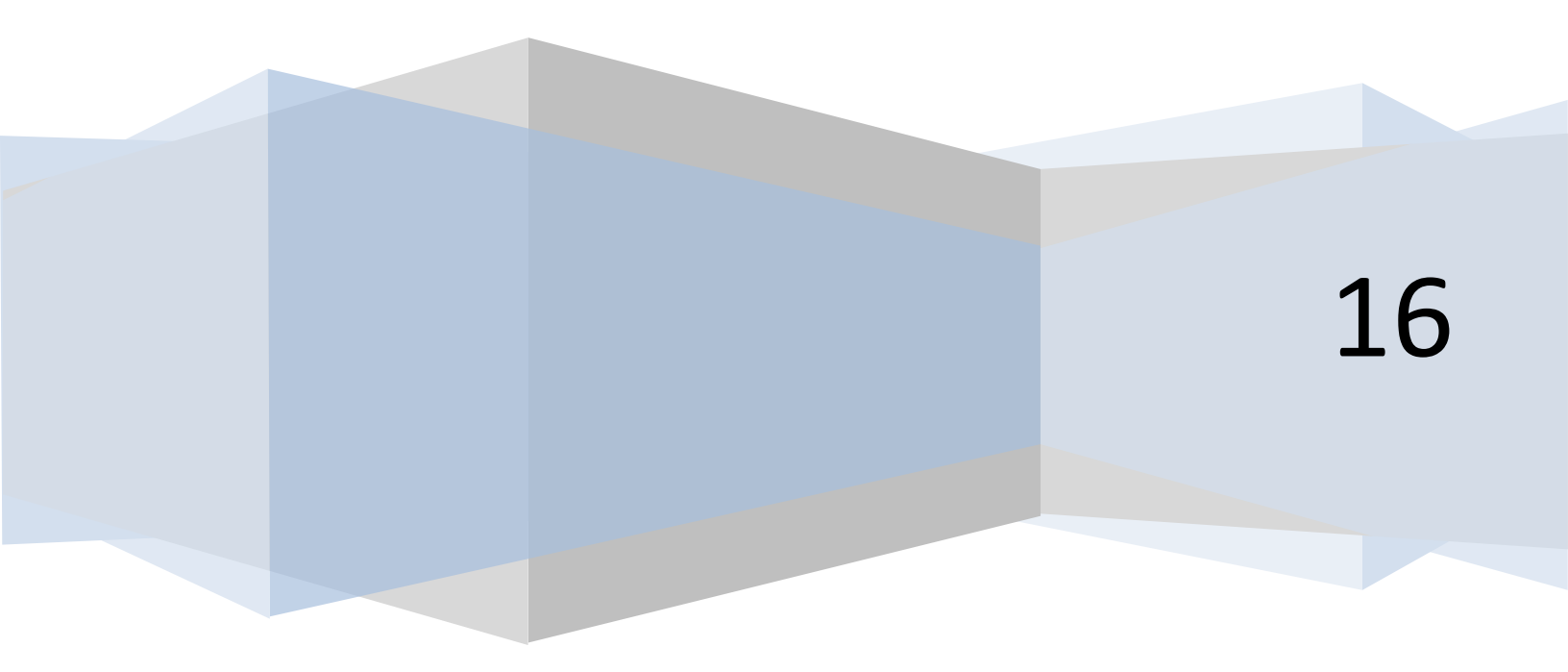

## Daftar Isi

| Daftar Isi       | 2  |
|------------------|----|
| Calon Mahasiswa  | 3  |
| Daftar           | 3  |
| Buat Akun        | 4  |
| Login            | 7  |
| Panduan          | 8  |
| Registrasi       | 8  |
| Akun             | 8  |
| Foto             | 9  |
| Pendaftaran      | 12 |
| Verifikasi       | 14 |
| Pembayaran       | 16 |
| Berkas           | 19 |
| Kartu            | 21 |
| Registrasi Ulang | 23 |
| Hasil Seleksi    | 26 |

## **Calon Mahasiswa**

## Daftar

1. Klik "Daftar" pada menu sistem Penerimaan Mahasiswa baru.

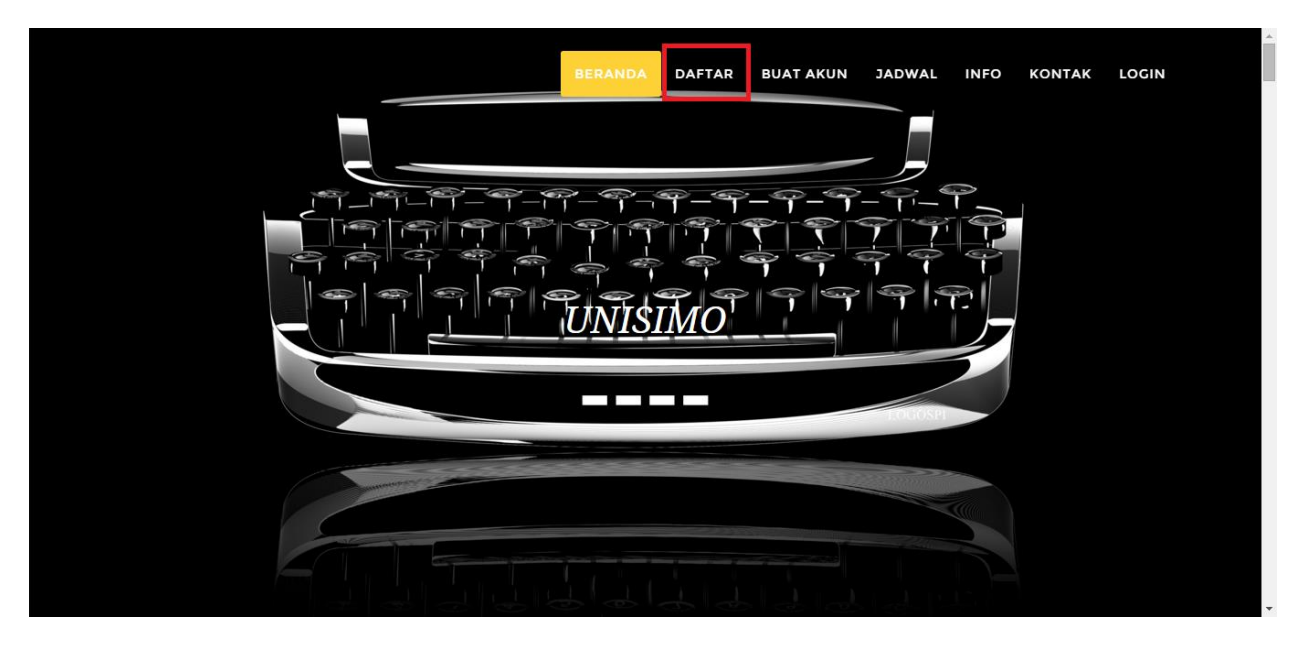

2. Pada halaman Daftar, terdapat 11 panduan untuk melakukan pendaftaran. Untuk memulai pendaftaran, perlu membuat akun terlebih dahulu.

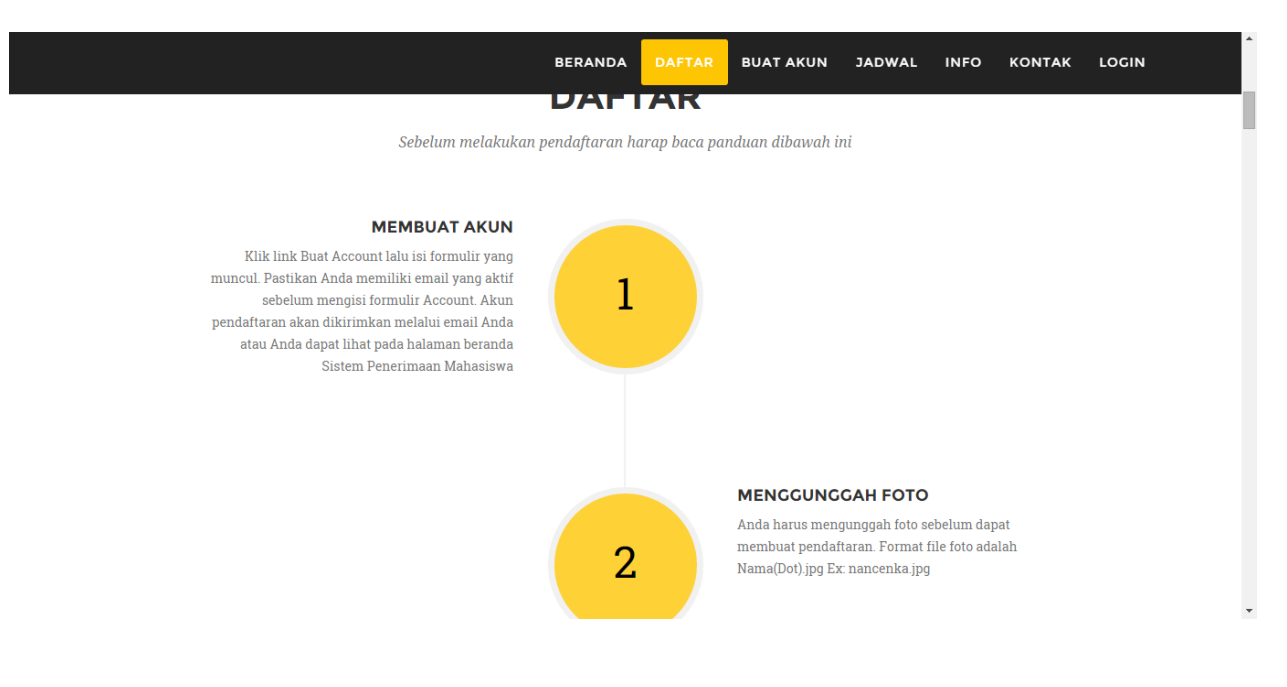

## **Buat Akun**

1. Untuk membuat akun baru, klik "Buat Akun" pada menu sistem Penerimaan Mahasiswa Baru, atau klik "Buat Akun Disini" pada akhir halaman Daftar.

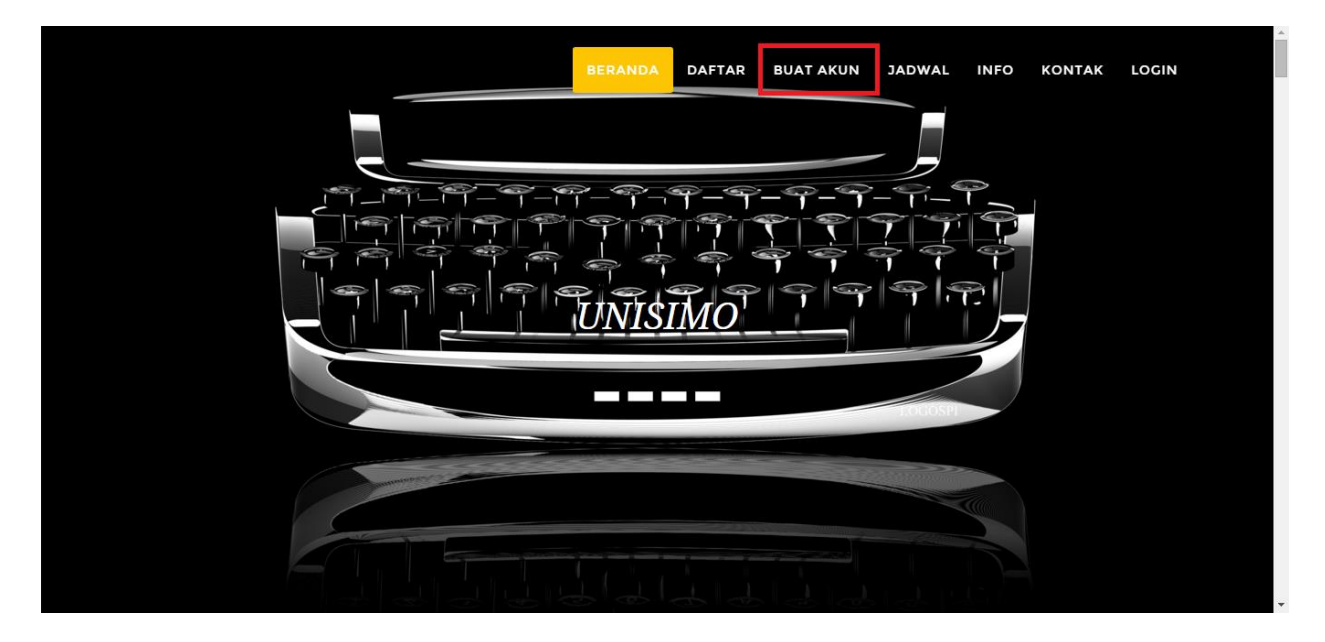

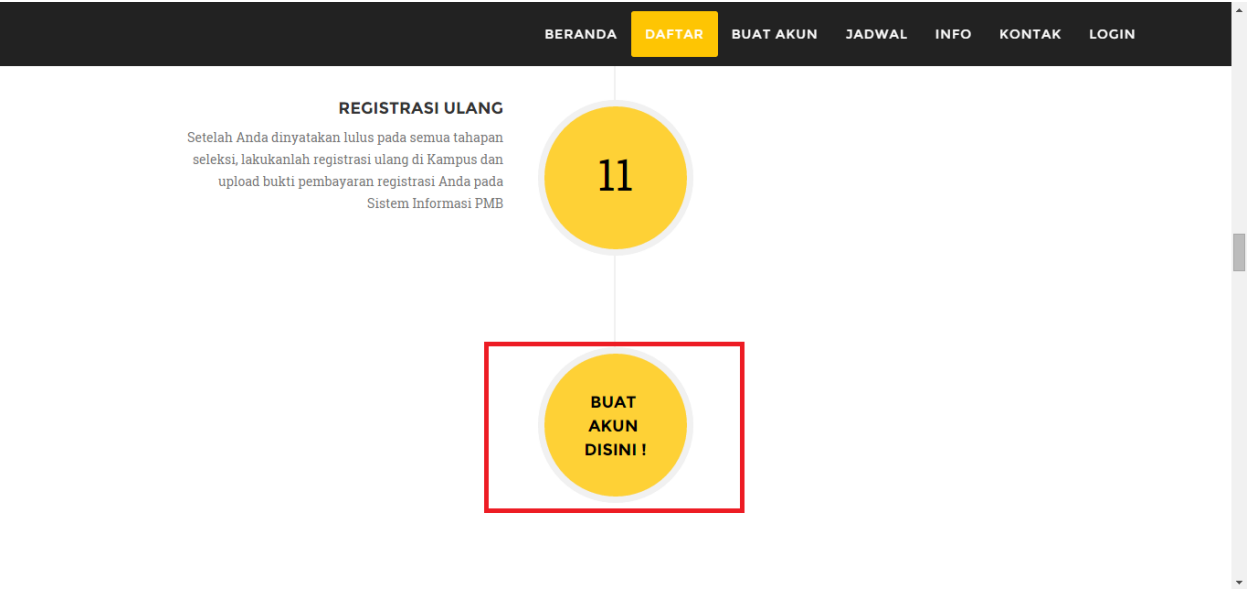

2. Akan ada formulir terkait profil diri calon mahasiswa baru, setelah selesai mengisi dengan benar klik "Simpan" untuk menyimpan akun baru.

|                                                                                                    | BUATAKUN                                                                                   |
|----------------------------------------------------------------------------------------------------|--------------------------------------------------------------------------------------------|
|                                                                                                    | Isilah formulir registrasi dibawah ini dengan data yang faktual                            |
|                                                                                                    |                                                                                            |
| username                                                                                                 | loremipsum<br>Username ini belum ada!                                                      |
| password                                                                                                 |                                                                                            |
| ulangi password                                                                                          | Password Anda cocok.                                                                       |
| nama sesuai identitas                                                                                    | Lorem Ipsum                                                                                |
| nama sesuai ijazah                                                                                       | 2823721799                                                                                 |
| jenis identitas                                                                                          | КТР                                                                                        |
|                                                                                                    |                                                                                            |
|                                                                                                    |                                                                                            |
|                                                                                                    | BERANDA DAFTAR BUAT AKUN JADWAL INFO KONTAK LOG                                            |
| Asal                                                                                                    | BERANDA DAFTAR BUAT AKUN JADWAL INFO KONTAK LOG<br>BUKITINGGI                              |
| Asal<br>Alamat saat ini                                                                                  | BERANDA DAFTAR BUATAKUN JADWAL INFO KONTAK LOG<br>BUKITINGGI<br>bukit tinggi               |
| Asal<br>Alamat saat ini<br>Nomor telepon                                                                 | BERANDA DAFTAR BUAT AKUN JADWAL INFO KONTAK LOG<br>BUKITINGGI<br>bukit tinggi<br>081111111 |
| Asal<br>Alamat saat ini<br>Nomor telepon<br>Email                                                        | BERANDA     DAFTAR     BUAT AKUN     JADWAL     INFO     KONTAK     LOU       BUKITINGGI   |
| Asal<br>Alamat saat ini<br>Nomor telepon<br>Email<br>Ulangi Email                                        | BERANDA     DAFTAR     BUAT AKUN     JADWAL     INFO     KONTAK     LOG       BUKITINGGI   |
| Asal<br>Alamat saat ini<br>Nomor telepon<br>Email<br>Ulangi Email<br>Pendidikan Terakhir                 | BERANDA     DAFTAR     BUAT AKUN     JADWAL     INFO     KONTAK     LOV       BUKITINGGI   |
| Asal<br>Alamat saat ini<br>Nomor telepon<br>Email<br>Ulangi Email<br>Pendidikan Terakhir<br>Asal Sekolah | BERANDA     DAFTAR     BUAT AKUN     JADWAL     INFO     KONTAK     LOG       BUKITINGGI   |

3. Tunggu sejenak hingga pemrosesan selesai dilakukan, setelah itu sistem akan mengirimkan pesan ke email anda terkait informasi akun anda dan proses pembuatan akun berhasil dilakukan.

|   |                                                                                                    | Account Anda sedang diproses, tunggu sejenak ! |                                |
|---|----------------------------------------------------------------------------------------------------|------------------------------------------------|--------------------------------|
|   | Asal                                                                                                    | BUKITINGGI                                     | T                              |
|   | Alamat saat ini                                                                                                    | bukit tinggi                                   |                                |
|   | Nomor telepon                                                                                                    | 081111111                                      |                                |
|   | Email                                                                                                    | andessucianil2@gmail.com                       |                                |
|   | Ulangi Email                                                                                                    | andessuciani12@gmail.com<br>Email Anda.cocok.  |                                |
|   | Pendidikan Terakhir                                                                                                    | SMA/Sederajat                                  | •                              |
|   | Asal Sekolah                                                                                                    | SMA 2 Bukit Tinggi                             |                                |
|   | Nomor Induk Asal                                                                                                    | 298393398                                      |                                |
|   |                                                                                                    | Simpan                                         |                                |
|   |                                                                                                    |                                                |                                |
| • | SIPMB STIKES FDK <nancenka@stike<br>to me &lt;</nancenka@stike<br>                                                                              | sfdk.ac.id>                                    | 8:46 PM (12 minutes ago) 📩 🔦 🔻 |
| ᅕ | Indonesian • > English • Transl                                                                                                    | ate message                                    | Turn off for: Indonesian 🗙     |
|   | Kepada Calon Mahasiswa STIKES FDK<br>Berikut informasi Account Anda:<br>Nama : Lorem Ipsum<br>Username : loremipsum<br>Password<br>Terima Kasih |                                                |                                |
|   | STIKES Fort De Kock<br>Jl. Soekarno Hatta No.11 Manggih Gant<br>Bukittinggi – Sumatera Barat, Indonesia                                         | iang, Kec. Mandiangin Koto Selayan             |                                |

info@stikesfdk.ac.id (0752) 31877

## Login

 Untuk login ke dalam Sistem Informasi Penerimaan Mahasiswa Baru, klik menu "Login" menu. Akan muncul formulir username dan password calon mahasiswa baru, kemudian klik "Sign In" ketika selesai mengisi form login.

|       | BERANDA        | DAFTAR                | BUAT AKUN | JADWAL | INFO | κοντακ | LOGIN |   |
|-------|----------------|-----------------------|-----------|--------|------|--------|-------|---|
|       | LOC            | SIN                   |           |        |      |        |       |   |
| loren | lipsum         |                       |           |        |      |        |       |   |
|       |                |                       |           |        |      |        |       |   |
|       | Lupa Password  | 2 klik disini<br>I IN |           |        |      |        |       |   |
|       |                |                       |           |        |      |        |       |   |
|       |                |                       |           |        |      |        |       |   |
|       | Copyright © Na | in Cenka 2015         |           |        |      |        |       | Ŧ |

2. Sistem akan masuk ke dalam Sistem Informasi Penerimaan Mahasiswa Baru dengan akun calon mahasiswa baru.

| SISTEM INFORMASI | PENERIMAAN MAHASISWA BARU loremipsum                                                                                                    |
|------------------|----------------------------------------------------------------------------------------------------|
| Panduan <        | Panduan                                                                                                    |
| Registrasi <     |                                                                                                    |
| Hasil Seleksi <  | 1. Membuat Akun                                                                                                    |
|                  | — Klik link Buat Account lalu isi formulir yang muncul. Pastikan Anda memiliki emali yang aktif sebelum mengisi formulir Account. Akun pendaftaran akan dikirimkan melalui email Anda atau Anda dapat lihat pada halaman beranda Sistem Penerimaan Mahasiswa |
|                  | 2. Menggunggah Foto                                                                                                    |
|                  | — Anda harus mengunggah foto sebelum dapat membuat pendaftaran. Format file foto adalah Nama(Dot).jpg Ex: nancenka.jpg                                                                                                    |
|                  | 3. Memilih Program Studi                                                                                                    |
|                  | — Anda dapat login menggunakan username dan password Anda, lalu pilih Program Studi yang Anda inginkan. Namun, Cek terlebih dahulu informasi prodi dan blaya setiap prodi sebelum memilih I                                                                  |
|                  | 4. Verifikasi Pendaftaran                                                                                                    |
|                  | — Verifikasi dilakukan untuk memastikan Anda telah mengecek account, foto, dan program studi yang Anda Pilih                                                                                                    |
|                  | 5. Membayar Biaya Pendaftaran                                                                                                    |
|                  | — Biaya pendaftaran hanya dapat dibayarkan setelah Anda meng-upioad foto dan melakukan verifikasi. Pembayaran dapat dilakukan pada No Rekeninn Bank. Biaya pendaftaran adalah 150 000 -                                                                      |

#### Panduan

1. Klik "Panduan" pada menu di sebelah kiri untuk menuju ke halaman panduan. Terdapat 11 panduan terkait cara pendaftaran penerimaan mahasiswa baru.

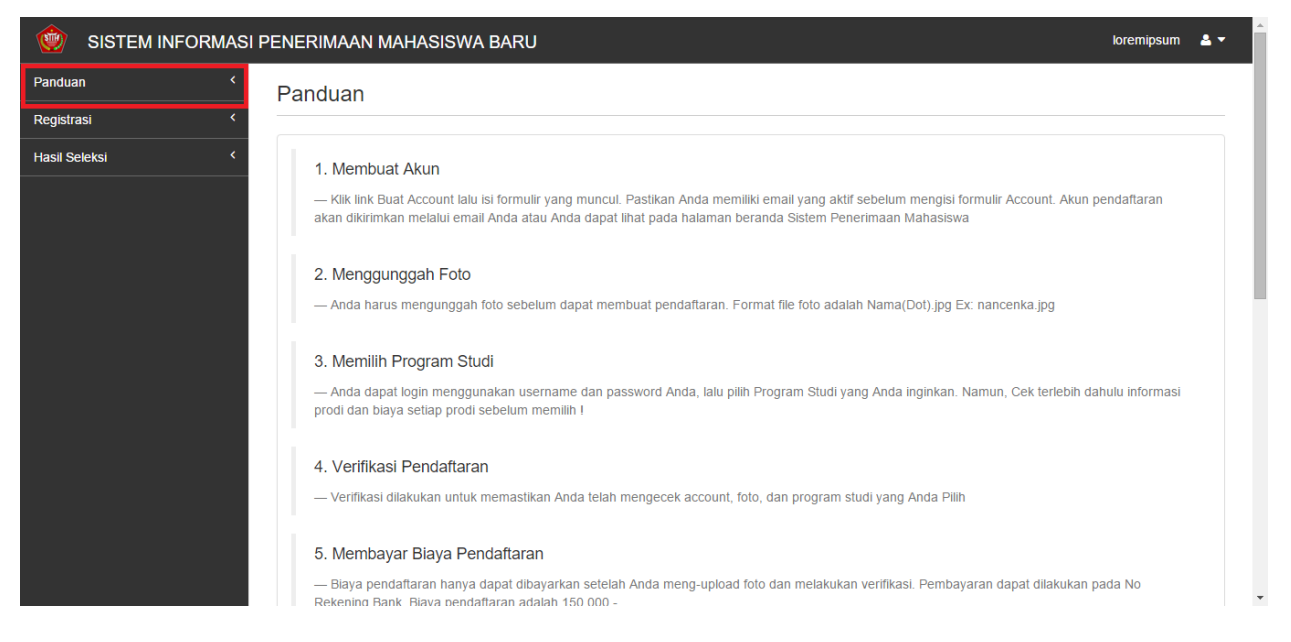

## Registrasi

#### Akun

1. Untuk menuju ke halaman akun, klik menu "Registrasi" di menu sebelah kiri.

| 혨 SISTEM INFORMASI PE                          | NERIMAAN MAHASISWA BARU |                   | loremipsum | ≛ - |
|------------------------------------------------|-------------------------|-------------------|------------|-----|
| Panduan <                                      | Akun                    |                   |            |     |
| Registrasi <                                   |                         |                   |            |     |
| Hasil Seleksi <                                | username                | loremipsum        |            |     |
|                                                | password                |                   |            |     |
|                                                | ulangi password         |                   |            |     |
|                                                | nama sesuai identitas   | Lorem Ipsum       |            |     |
|                                                | nama sesuai ijazah      | 2823721799        |            |     |
|                                                | jenis identitas         | KTP               |            | •   |
|                                                | Nomor identitas         | 91023123172839718 |            |     |
|                                                | Jenis Kelamin           | Wanita            |            | •   |
|                                                | tanggal lahir           | 02/10/1998        |            |     |
| www.unisimo.com/newdemo/index.php/sipenerimaar | /account#               | 48                |            |     |

2. Akan muncul dropdown menu dibawah menu Registrasi, kemudian klik submenu "Akun". Sistem akan menampilkan halaman Akun yang berisi informasi diri dari calon mahasiswa baru.

| SISTEM INFORMASI                           | PENERIMAAN MAHASISWA BARU |                   | loremipsum | ≛ - |   |
|--------------------------------------------|---------------------------|-------------------|------------|-----|---|
| Panduan <                                  | Akun                      |                   |            |     |   |
| Registrasi ×                               |                           |                   |            |     |   |
| Akun <                                     | username                  | loremipsum        |            |     |   |
| Foto <                                     | password                  |                   |            |     |   |
| Pendaftaran <                              |                           |                   |            |     |   |
| Verifikasi <                               | ulangi password           |                   |            |     |   |
| Pembayaran <                               | nama sesuai identitas     | Lorem Ipsum       |            |     | 1 |
| Berkas <                                   | nama sesuai ijazah        | 2823721799        |            |     |   |
| Registrasi Ulang <                         | jenis identitas           | KTP               |            | •   |   |
| Hasil Seleksi <                            | Nomor identitas           | 91023123172839718 |            |     |   |
|                                            | Jenis Kelamin             | Wanita            |            | •   |   |
|                                            | tanggal lahir             | 02/10/1998        |            |     |   |
| www.unisimo.com/newdemo/index.php/sipeneri | imaan/account             | 48                |            |     |   |

#### Foto

1. Untuk menuju ke halaman foto, klik menu "Registrasi" di menu sebelah kiri.

| SISTEM INFORMASI P                           | PENERIMAAN MAHASISWA BARU                                         | loremipsum 🔮 🔻 |
|----------------------------------------------|-------------------------------------------------------------------|----------------|
| Panduan <                                    | Foto                                                              | () Upload      |
| Registrasi <                                 |                                                                   |                |
| Hasil Seleksi <                              |                                                                   |                |
|                                              | *) Format file foto adalah Nama(dot)Format_File. Ex: nancenka.jpg |                |
|                                              | Foto Anda belum tersedia                                          |                |
|                                              |                                                                   |                |
|                                              |                                                                   |                |
|                                              |                                                                   |                |
|                                              |                                                                   |                |
|                                              |                                                                   |                |
|                                              |                                                                   |                |
|                                              |                                                                   |                |
|                                              |                                                                   |                |
| www.unisimo.com/newdemo/index.php/sipenerima | aan/foto#                                                         |                |

2. Akan muncul dropdown menu dibawah menu Registrasi, kemudian klik submenu "Foto". Sistem akan menampilkan halaman Foto.

| SISTEM INF                   | ORMASI PENERIMAAN MAHASISWA BARU                                  | loremipsum 🚨 🔻 |
|------------------------------|-------------------------------------------------------------------|----------------|
| Panduan                      | Foto                                                              | • Upload       |
| Registrasi                   | · ·                                                               |                |
| Akun                         |                                                                   |                |
| Foto                         | *) Format file foto adalah Nama(dot)Format_File. Ex: nancenka.jpg |                |
| Pendaftaran                  | K Eate Anda belum terradia                                        |                |
| Verifikasi                   | C C C C C C C C C C C C C C C C C C C                             |                |
| Pembayaran                   | C                                                                 |                |
| Berkas                       |                                                                   |                |
| Kartu                        | < c                                                               |                |
| Registrasi Ulang             |                                                                   |                |
| Hasil Seleksi                | <                                                                 |                |
|                              |                                                                   |                |
|                              |                                                                   |                |
|                              |                                                                   |                |
| vww.unisimo.com/newdemo/inde | ex.php/sipenerimaan/foto                                          |                |

3. Untuk mengunggah foto calon mahasiswa baru, klik "Upload" pada bagian kanan atas.

|                 | I PENERIMAAN MAHASISWA BARU                                       | loremipsum 🚨 👻 |
|-----------------|-------------------------------------------------------------------|----------------|
| Panduan <       | Foto                                                              | • Upload       |
| Registrasi <    |                                                                   |                |
| Hasil Seleksi < |                                                                   |                |
|                 | *) Format file foto adalah Nama(dot)Format_File. Ex: nancenka.jpg |                |
|                 | Foto Anda belum tersedia                                          |                |
|                 |                                                                   |                |
|                 |                                                                   |                |
|                 |                                                                   |                |
|                 |                                                                   |                |
|                 |                                                                   |                |
|                 |                                                                   |                |
|                 |                                                                   |                |
|                 |                                                                   |                |
|                 |                                                                   |                |

4. Sistem akan menampilkan halaman pop up, klik "Choose File" untuk memilih file foto dangan format Nama(dot)Format\_File. Kemudain klik "Upload" untuk mengunggah foto.

| SISTEM INFORMAS<br>Panduan <<br>Registrasi<br>Hasil Seleksi < | PENERIMAAN MAHASISWA RARI I toremipsum<br>Upload ×<br>Foto<br>Choose File<br>premipsum jpg<br>Upload | <b>▲</b> ▼<br>ad |
|---------------------------------------------------------------|----------------------------------------------------------------------------------------------------|------------------|
|                                                               | *) Format file                                                                                       |                  |

5. Foto akan muncul pada halaman Foto jika telah berhasil diunggah.

| 💮 SISTEM INFORMASI PENE | ERIMAAN MAHASISWA BARU                                           | loremipsum | <b>4</b> • |
|-------------------------|------------------------------------------------------------------|------------|------------|
| Panduan <               | oto                                                              | • Uplo     | ad         |
| Registrasi <            |                                                                  |            |            |
| Hasil Seleksi <         |                                                                  |            | _          |
| ,<br>ب                  | ) Format file foto adalah Nama(dot)Format_File. Ex: nancenka.jpg |            |            |

#### Pendaftaran

1. Untuk menuju ke halaman Pendaftaran, klik menu "Registrasi" di menu sebelah kiri.

| istem informasi i                           | PENERIMAAN MAHASI | SWA BARU             | loremipsum | <b>≜</b> ₹ | Î |
|---------------------------------------------|-------------------|----------------------|------------|------------|---|
| Panduan <                                   | Pendaftaran       |                      |            |            |   |
| Registrasi <                                |                   |                      |            |            |   |
| Hasil Seleksi <                             | Prodi             | Kesehatan Masyarakat |            |            |   |
|                                             | Jalur Penerimaan  | Umum                 |            |            |   |
|                                             |                   | Simpan               |            |            |   |
|                                             |                   |                      |            |            |   |
|                                             |                   |                      |            |            |   |
|                                             |                   |                      |            |            |   |
|                                             |                   |                      |            |            |   |
|                                             |                   |                      |            |            |   |
|                                             |                   |                      |            |            |   |
|                                             |                   |                      |            |            |   |
| www.unisimo.com/newdemo/index.php/sipenerin | naan/pendaftaran# |                      |            |            | • |

2. Akan muncul dropdown menu dibawah menu Registrasi, kemudian klik submenu "Pendaftaran".

| 💇 SISTEM INFO                   | RMASI PENERIMAAN MAHA      | SISWA BARU           | loremipsum 🚨 🔻 |
|---------------------------------|----------------------------|----------------------|----------------|
| Panduan                         | Pendaftaran                |                      |                |
| Registrasi                      | ×                          |                      |                |
| Akun                            | < Prodi                    | Kesehatan Masyarakat |                |
| Foto                            | < Jalur Penerimaan         | Umum                 |                |
| Pendaftaran                     | <                          |                      |                |
| Verifikasi                      | <                          | Simpan               |                |
| Pembayaran                      | <                          |                      |                |
| Berkas                          | <                          |                      |                |
| Kartu                           | <                          |                      |                |
| Registrasi Ulang                | < .                        |                      |                |
| Hasil Seleksi                   | <                          |                      |                |
|                                 |                            |                      |                |
|                                 |                            |                      |                |
|                                 |                            |                      |                |
| www.unisimo.com/newdemo/index.p | p/sipenerimaan/pendaftaran |                      |                |

3. Pada halaman Pendaftaran, pilihlah Prodi dan Jalur Penerimaan dengan pilihan yang ada. Setelah itu klik "Simpan" untuk menyimpan pendaftaran.

| 1 SISTEM INFORMASI | PENERIMAAN MAHAS | ISWA BARU         | loremipsum 🚨 🔻 |
|--------------------|------------------|-------------------|----------------|
| Panduan <          | Pendaftaran      |                   |                |
| Registrasi <       |                  |                   |                |
| Hasil Seleksi <    | Prodi            | Fisioterapi 🔹     |                |
|                    | Jalur Penerimaan |                   |                |
|                    |                  | Simpan            | -              |
|                    |                  |                   |                |
|                    |                  | Klik untuk meliha | t pilihan      |
|                    |                  | Prodi dan Jalur   |                |
|                    |                  | Penerimaan        |                |
|                    |                  |                   |                |
|                    |                  |                   |                |
|                    |                  |                   |                |
|                    |                  |                   |                |
|                    |                  |                   |                |

4. Sistem akan menampilkan pesan bahwa pendaftaran telah berhasil dilakukan.

|                 |                  | Selamat I Anda berhasil |  |
|-----------------|------------------|-------------------------|--|
| Panduan <       | Pendaftaran      |                         |  |
| Registrasi <    |                  |                         |  |
| Hasil Seleksi < | Prodi            | Fisioterapi             |  |
|                 | Jalur Penerimaan | Umum ·                  |  |
|                 |                  | Simpan                  |  |
|                 |                  |                         |  |
|                 |                  |                         |  |
|                 |                  |                         |  |
|                 |                  |                         |  |
|                 |                  |                         |  |
|                 |                  |                         |  |
|                 |                  |                         |  |
|                 |                  |                         |  |

#### Verifikasi

1. Untuk menuju ke halaman Verifikasi, klik menu "Registrasi" di menu sebelah kiri.

| isistem informasi f                         | PENERIMAAN MAHASISWA BARU                                                | loremipsum | 4 - |  |
|---------------------------------------------|--------------------------------------------------------------------------|------------|-----|--|
| Panduan <                                   | Verifikasi                                                               |            |     |  |
| Registrasi <                                |                                                                          |            |     |  |
| Hasil Seleksi <                             | *) Cek kembali account, foto, prodi yang Anda pilih sebelum verifikasi ! |            |     |  |
|                                             | Saya Menyatakan bahwa informasi yang saya berikan adalah benar adanya    |            |     |  |
|                                             | Setuju                                                                   |            |     |  |
|                                             | Simpan                                                                   |            |     |  |
|                                             |                                                                          |            |     |  |
|                                             |                                                                          |            |     |  |
|                                             |                                                                          |            |     |  |
|                                             |                                                                          |            |     |  |
| www.unisimo.com/newdemo/index.php/sipenerim | aan/verifikasi#                                                          |            |     |  |

2. Akan muncul dropdown menu dibawah menu Registrasi, kemudian klik submenu "Verifikasi".

| ISISTEM INFORMASI                         | PENERIMAAN MAHASISWA BARU                                                | loremipsum | ≗ - | - |
|-------------------------------------------|--------------------------------------------------------------------------|------------|-----|---|
| Panduan <                                 | Verifikasi                                                               |            |     |   |
| Registrasi ×                              |                                                                          |            |     |   |
| Akun <                                    | *) Cek kembali account, foto, prodi yang Anda plilh sebelum verifikasi ! |            |     |   |
| Foto <                                    |                                                                          |            |     |   |
| Pendaftaran <                             | Saya Menyatakan bahwa informasi yang saya berikan adalah benar adanya    |            |     |   |
| Verifikasi <                              | □ Setuju                                                                 |            |     |   |
| Pembayaran <                              |                                                                          |            |     |   |
| Berkas <                                  | Simpan                                                                   |            |     |   |
| Kartu <                                   |                                                                          |            |     |   |
| Registrasi Ulang <                        |                                                                          |            |     |   |
| Hasil Seleksi <                           |                                                                          |            |     |   |
|                                           |                                                                          |            |     |   |
|                                           |                                                                          |            |     |   |
|                                           |                                                                          |            |     |   |
| www.unisimo.com/newdemo/index.php/sipener | imaan/verifikasi                                                         |            |     | Ŧ |

3. Pada halaman verifikasi, checklist tanda setuju apabila calon mahasiswa menyatakan bahwa informasi yang diberikan adalah benar apadanya, kemudian klik "Simpan".

| SISTEM INFORMASI | PENERIMAAN MAHASISWA BARU                                                 | loremipsum | ≛ - |
|------------------|---------------------------------------------------------------------------|------------|-----|
| Panduan <        | Verifikasi                                                                |            |     |
| Registrasi <     |                                                                           |            |     |
| Hasil Seleksi <  | *) Cek kembali account, foto, prodi yang Anda plilih sebelum verifikasi ! |            |     |
|                  | Saya Menyatakan bahwa informasi yang saya berikan adalah benar adanya     |            |     |
|                  | Checklist <== Setuju                                                      |            |     |
|                  | Simpan                                                                    |            |     |
|                  |                                                                           |            |     |
|                  |                                                                           |            |     |
|                  |                                                                           |            |     |
|                  |                                                                           |            |     |

4. Sistem akan menampilkan pesan berhasil.

|                 | Selamat I Anda berhasil                                                  |
|-----------------|--------------------------------------------------------------------------|
| Panduan <       | Verifikasi                                                               |
| Registrasi <    |                                                                          |
| Hasil Seleksi < | *) Cek kembali account, foto, prodi yang Anda pilih sebelum verifikasi ! |
|                 | Saya Menyatakan bahwa informasi yang saya berikan adalah benar adanya    |
|                 | ⊠Setuju                                                                  |
|                 | Simpan                                                                   |
|                 |                                                                          |
|                 |                                                                          |
|                 |                                                                          |

5. Verifikasi berhasil dilakukan.

| isistem informasi pe | ENERIMAAN MAHASISWA BARU                                                 | loremipsum | <br>Â |
|----------------------|--------------------------------------------------------------------------|------------|-------|
| Panduan <            | Verifikasi                                                               |            |       |
| Registrasi <         |                                                                          |            |       |
| Hasil Seleksi <      | *) Cek kembali account, foto, prodi yang Anda pilih sebelum verifikasi ! |            |       |
|                      | Saya Menyatakan bahwa informasi yang saya berikan adalah benar adanya    |            |       |
|                      | ie Setuju                                                                |            |       |
|                      | Simpan                                                                   |            |       |
|                      |                                                                          |            |       |
|                      |                                                                          |            |       |
|                      |                                                                          |            |       |
|                      |                                                                          |            |       |
|                      |                                                                          |            | -     |

#### Pembayaran

1. Untuk menuju ke halaman Pembayaran, klik menu "Registrasi" di menu sebelah kiri.

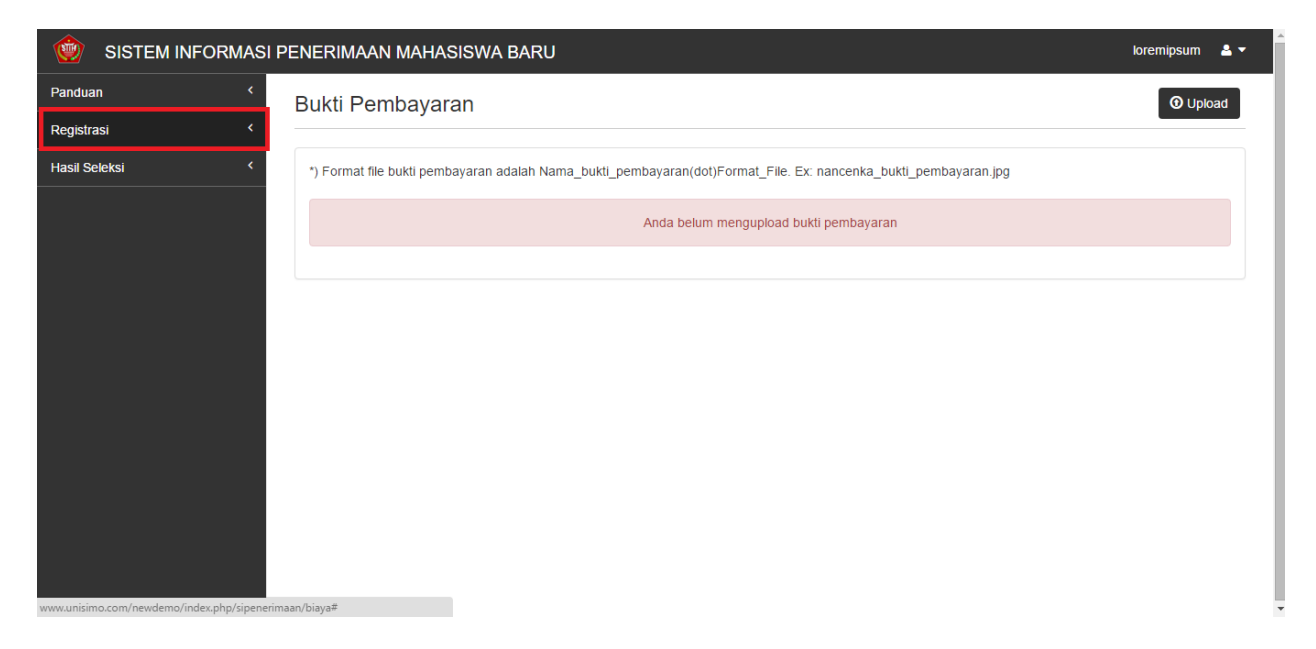

2. Akan muncul dropdown menu dibawah menu Registrasi, kemudian klik submenu "Pembayaran". Sistem akan menampilkan halaman Pembayaran.

|                                  | IASI PENERIMAAN MAHASISWA BARU                                                                                  | loremipsum | <b>-</b> |
|----------------------------------|----------------------------------------------------------------------------------------------------|------------|----------|
| Panduan                          | Bukti Pembayaran                                                                                                | • Upload   | t l      |
| Registrasi                       | ×                                                                                                    |            |          |
| Akun                             | *) Format file bukti pembayaran adalah Nama_bukti_pembayaran(dot)Format_File. Ex: nancenka_bukti_pembayaran.jpg |            |          |
| Foto                             | Anda belum mengupigad bukli pembayaran                                                                          |            |          |
| Pendaftaran                      | <                                                                                                    |            |          |
| Verifikasi                       |                                                                                                    |            |          |
| Pembayaran                       |                                                                                                    |            |          |
| Berkas                           |                                                                                                    |            |          |
| Kartu                            |                                                                                                    |            |          |
| Registrasi Ulang                 |                                                                                                    |            |          |
| Hasil Seleksi                    |                                                                                                    |            |          |
|                                  |                                                                                                    |            |          |
|                                  |                                                                                                    |            |          |
|                                  |                                                                                                    |            |          |
| ww.unisimo.com/newdemo/index.php | (sipenerimaan/biaya                                                                                             |            |          |

3. Untuk mengunggah bukti pembayaran dari calon mahasiswa baru, klik "Upload" pada bagian kanan atas.

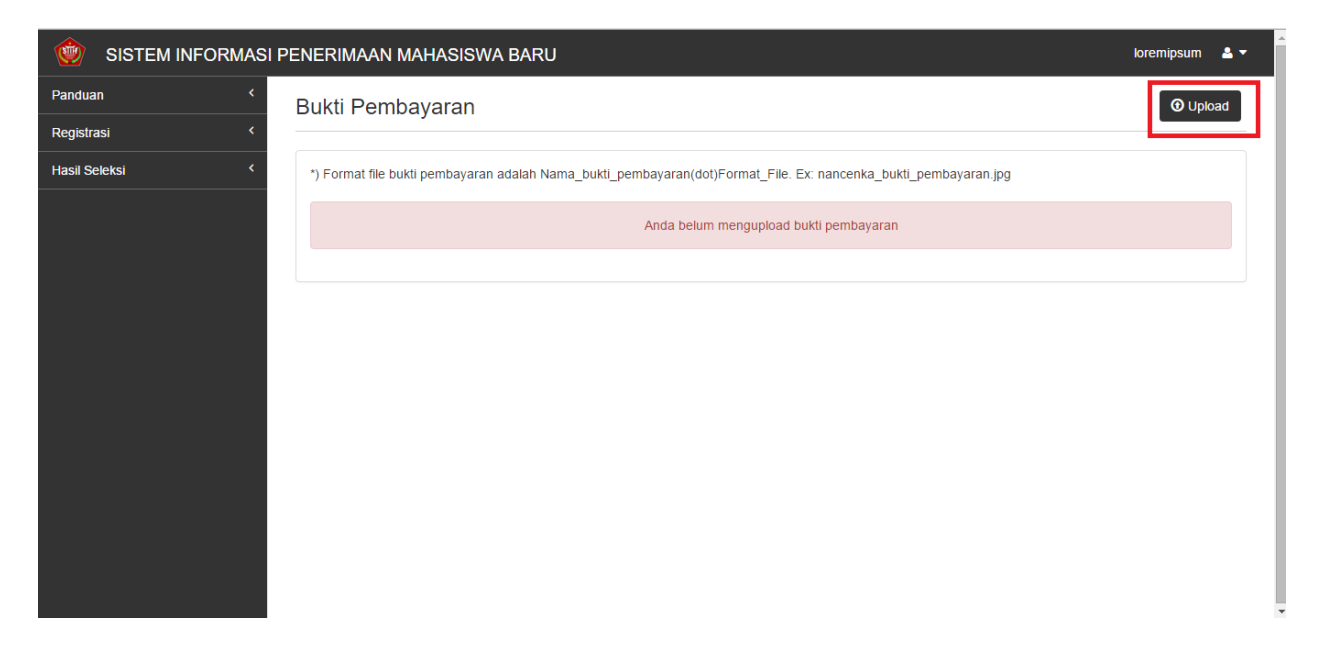

4. Sistem akan menampilkan halaman pop up, klik "Choose File" untuk memilih file bukti pembayaran dangan format Nama\_bukti\_pembayaran(dot)Format\_File. Kemudain klik "Upload" untuk mengunggah.

| INFORMAS        | SI PENERIMAAN MAHASISWA BARLI I             | oremipsum 🚨 🔻 |
|-----------------|---------------------------------------------|---------------|
| Panduan <       | Upload × Bukti Pen                          | • Upload      |
| Registrasi <    | Choose File Loremipsum_bukti_pembayaran.png |               |
| Hasil Seleksi < | *) Format file Upload Upload                |               |
|                 |                                             |               |
|                 |                                             |               |
|                 |                                             |               |
|                 |                                             |               |

5. Bukti pembayaran telah berhasil diunggah.

| 💮 SISTEM INFORMASI F | PENERIMAAN MAHASISWA BARU                                                                                       | loremipsum 🚨 🔻 |
|----------------------|----------------------------------------------------------------------------------------------------|----------------|
| Panduan <            | Bukti Pembayaran                                                                                                | • Upload       |
| Registrasi           |                                                                                                    |                |
| Hasil Seleksi <      | *) Format file bukti pembayaran adalah Nama_bukti_pembayaran(dot)Format_File. Ex: nancenka_bukti_pembayaran.jpg |                |
|                      | Loremipsum_bukti_pembayaran.png                                                                                 |                |
|                      |                                                                                                    |                |
|                      |                                                                                                    |                |
|                      |                                                                                                    |                |
|                      |                                                                                                    |                |
|                      |                                                                                                    |                |
|                      |                                                                                                    |                |
|                      |                                                                                                    |                |
|                      |                                                                                                    |                |
|                      |                                                                                                    |                |
|                      |                                                                                                    |                |

#### **Berkas**

1. Untuk menuju ke halaman Berkas, klik menu "Registrasi" di menu sebelah kiri.

| 1 SISTEM INFORMASI F | PENERIMAAN MAHASISWA BARU                             | loremipsum |     | Î |
|----------------------|-------------------------------------------------------|------------|-----|---|
| Panduan <            | Berkas Persyaratan                                    | 🛈 Upk      | bad |   |
| Registrasi <         |                                                       |            |     |   |
| Hasil Seleksi <      | *) Format file adalah Nama(dot).zip. Ex: nancenka.zip |            |     |   |
|                      | Anda belum mengupload berkas pendaftaran              |            |     |   |
|                      |                                                       |            |     |   |
|                      |                                                       |            |     |   |
|                      |                                                       |            |     |   |
|                      |                                                       |            |     |   |
|                      |                                                       |            |     |   |
|                      |                                                       |            |     |   |
|                      |                                                       |            |     |   |
|                      |                                                       |            |     |   |
|                      |                                                       |            |     | - |

2. Akan muncul dropdown menu dibawah menu Registrasi, kemudian klik submenu "Berkas". Sistem akan menampilkan halaman Berkas.

| SISTEM INFORMASI                          | PENERIMAAN MAHASISWA BARU                             | loremipsum 🚨 🔫 |
|-------------------------------------------|-------------------------------------------------------|----------------|
| Panduan <                                 | Berkas Persyaratan                                    | • Upload       |
| Registrasi ×                              |                                                       |                |
| Akun <                                    | *) Format file adalah Nama(dot).zip. Ex: nancenka.zip |                |
| Foto <                                    | Anda belium mengunlaad berkas pendaftaran             |                |
| Pendaftaran <                             | zende bohan mengapholde bohad pendantaran             |                |
| Verifikasi <                              |                                                       |                |
| Pembayaran <                              |                                                       |                |
| Berkas <                                  |                                                       |                |
| Kartu <                                   |                                                       |                |
| Registrasi Ulang <                        |                                                       |                |
| Hasil Seleksi <                           |                                                       |                |
|                                           |                                                       |                |
|                                           |                                                       |                |
|                                           |                                                       |                |
| www.unisimo.com/newdemo/index.php/sipener | imaan/berkas                                          |                |

3. Untuk mengunggah berkas persyaratan dari calon mahasiswa baru, klik "Upload" pada bagian kanan atas.

| isistem informasi pe | ENERIMAAN MAHASISWA BARU                              | loremipsum 🚨 🔻 |
|----------------------|-------------------------------------------------------|----------------|
| Panduan <            | Berkas Persyaratan                                    | • Upload       |
| Registrasi           |                                                       |                |
| Hasil Seleksi <      | *) Format file adalah Nama(dot).zip. Ex: nancenka.zip |                |
|                      | Anda belum mengupload berkas pendaftaran              |                |
|                      |                                                       |                |
|                      |                                                       |                |
|                      |                                                       |                |
|                      |                                                       |                |
|                      |                                                       |                |
|                      |                                                       |                |
|                      |                                                       |                |
|                      |                                                       | •              |

4. Sistem akan menampilkan halaman pop up, klik "Choose File" untuk memilih file berkas persyaratan dangan format Nama(dot)zip. Kemudain klik "Upload" untuk mengunggah.

|                 | SI PENERIMAAN MAHASISWA BARU | premipsum 🚨 🔻 |
|-----------------|------------------------------|---------------|
|                 | Upload ×                     | • Upload      |
| Registrasi <    | Choose File Loremipsum zip   |               |
| Hasil Seleksi < | *) Format file               |               |
|                 |                              |               |
|                 |                              |               |
|                 |                              |               |
|                 |                              |               |
|                 |                              |               |
|                 |                              |               |
|                 |                              |               |
|                 |                              |               |

5. Berkas persyaratan telah berhasil diunggah.

| 🔮 SISTEM INFORMASI F | PENERIMAAN MAHASISWA BARU                             | loremipsum  🐣 🔻 |
|----------------------|-------------------------------------------------------|-----------------|
| Panduan <            | Berkas Persyaratan                                    | O Upload        |
| Registrasi           | · · · · · · · · · · · · · · · · · · ·                 |                 |
| Hasil Seleksi <      | *) Format file adalah Nama(dot).zip. Ex: nancenka.zip |                 |
|                      | Loremipsum.zip                                        |                 |
|                      |                                                       |                 |
|                      |                                                       |                 |
|                      |                                                       |                 |
|                      |                                                       |                 |
|                      |                                                       |                 |
|                      |                                                       |                 |
|                      |                                                       |                 |
|                      |                                                       |                 |
|                      |                                                       |                 |
|                      |                                                       |                 |

#### Kartu

1. Untuk menuju ke halaman Kartu, klik menu "Registrasi" di menu sebelah kiri.

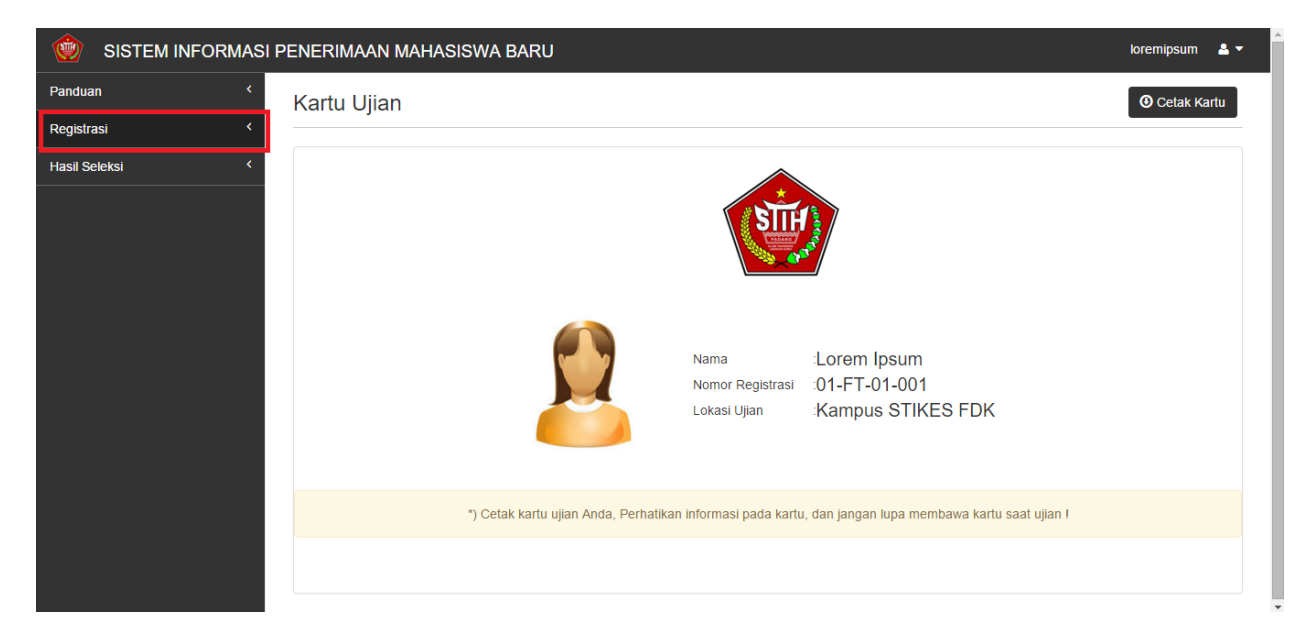

2. Akan muncul dropdown menu dibawah menu Registrasi, kemudian klik submenu "Kartu".

|                                    | IASI PENERIMAAN MAHASISWA BARU                                                                         | loremipsum 🚨 🔻 |
|------------------------------------|----------------------------------------------------------------------------------------------------|----------------|
| Panduan                            | Kartu Ujian                                                                                            | • Cetak Kartu  |
| Registrasi                         | ×                                                                                                    |                |
| Akun                               |                                                                                                    |                |
| Foto                               |                                                                                                    |                |
| Pendaftaran                        |                                                                                                    |                |
| Verifikasi                         |                                                                                                    |                |
| Pembayaran                         |                                                                                                    |                |
| Berkas                             | Nama :Lorem Ipsum                                                                                      |                |
| Kartu                              | Nomor Registrasi :01-FT-01-001                                                                         |                |
| Registrasi Ulang                   | Lokasi Ujian :Kampus STIKES FDK                                                                        |                |
| Hasil Seleksi                      |                                                                                                    |                |
|                                    | *) Cetak kartu ujian Anda, Perhatikan informasi pada kartu, dan jangan lupa membawa kartu saat ujian l |                |
|                                    |                                                                                                    |                |
| www.unisimo.com/newdemo/index.php/ | ipenerimaan/kartu                                                                                      |                |

3. Sistem akan menampilkan halaman Kartu Ujian, untuk mencetak kartu ujian klik "Cetak Katu" pada bagian kanan atas halaman.

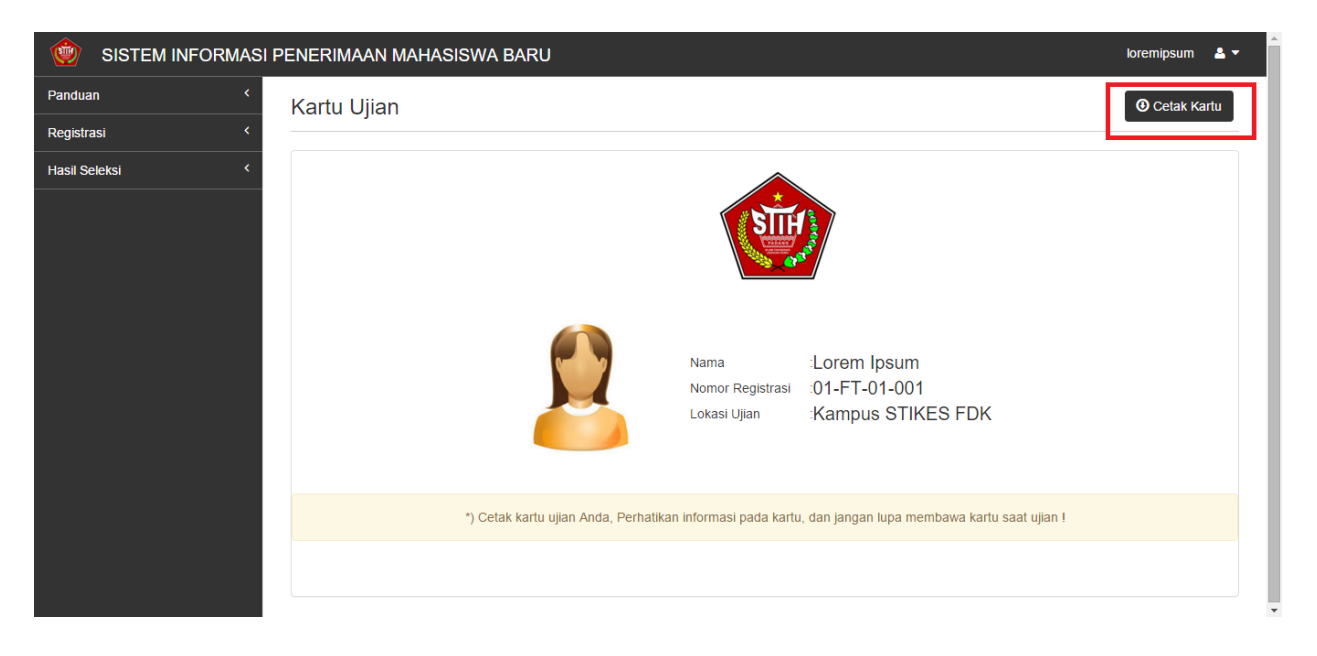

4. Sistem akan menuju halaman yang berisi kartu ujian, silahkan simpan kartu ujian tersebut ke dalam komputer anda.

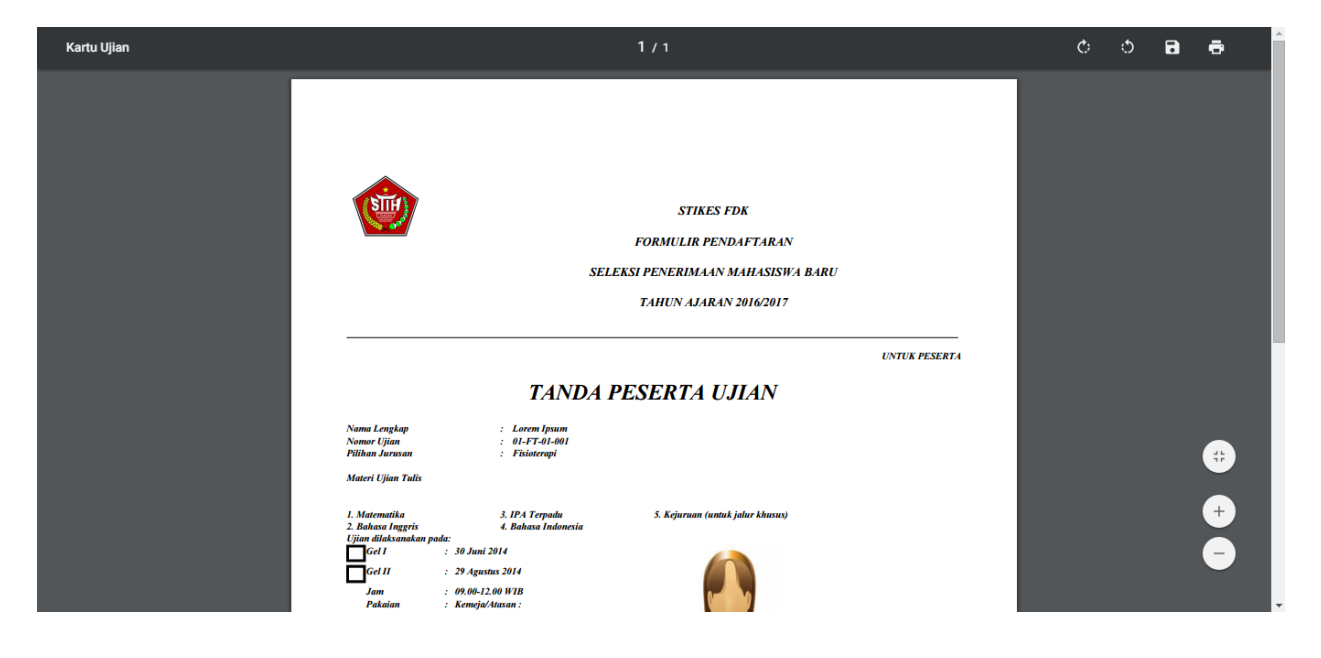

#### **Registrasi Ulang**

1. Untuk menuju ke halaman Bukti Registrasi Ulang, klik menu "Registrasi" di menu sebelah kiri.

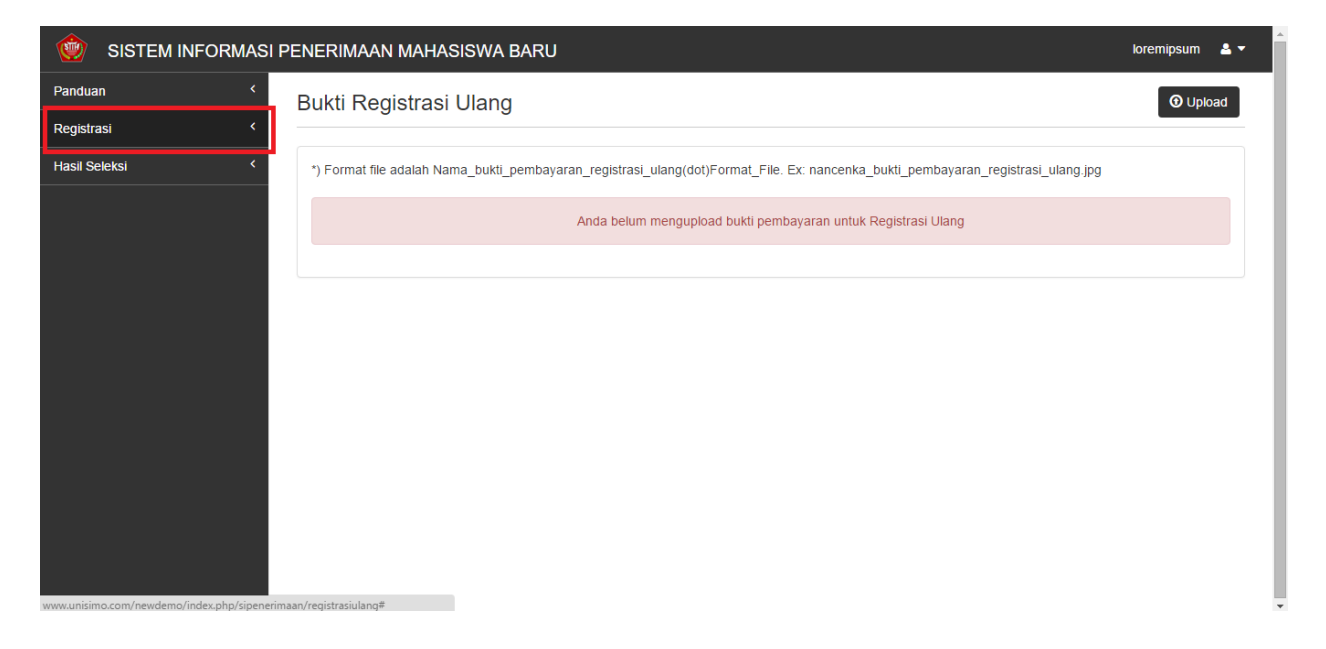

2. Akan muncul dropdown menu dibawah menu Registrasi, kemudian klik submenu "Registrasi Ulang". Sistem akan menampilkan halaman Bukti Registrasi Ulang.

| SISTEM INFORMAS                         | I PENERIMAAN MAHASISWA BARU                                                                                                    | loremipsum | ≗ - |
|-----------------------------------------|----------------------------------------------------------------------------------------------------|------------|-----|
| Panduan <                               | Bukti Registrasi Ulang                                                                                                    | 🛈 Uplo     | ad  |
| Registrasi ×                            |                                                                                                    | •          |     |
| Akun <                                  | *) Format file adalah Nama_bukti_pembayaran_registrasi_ulang(dot)Format_File. Ex: nancenka_bukti_pembayaran_registrasi_ulang.jpg |            |     |
| Foto <                                  | Anda belum mengupload bukli pembayaran untuk Registrasi Ulang                                                                    |            |     |
| Pendaftaran <                           |                                                                                                    |            |     |
| Verifikasi <                            |                                                                                                    |            |     |
| Pembayaran <                            |                                                                                                    |            |     |
| Berkas <                                |                                                                                                    |            |     |
| Kartu <                                 |                                                                                                    |            |     |
| Registrasi Ulang <                      |                                                                                                    |            |     |
| Hasil Seleksi <                         |                                                                                                    |            |     |
|                                         |                                                                                                    |            |     |
|                                         |                                                                                                    |            |     |
|                                         |                                                                                                    |            |     |
| ww.unisimo.com/newdemo/index.php/sipene | rimaan/registrasiulang                                                                                                    |            |     |

3. Untuk mengunggah bukti registrasi ulang dari calon mahasiswa baru, klik "Upload" pada bagian kanan atas.

| 🔮 SISTEM INFORMASI I | PENERIMAAN MAHASISWA BARU                                                                                                    | loremipsum 🛛 🐣 🔻 |
|----------------------|----------------------------------------------------------------------------------------------------|------------------|
| Panduan <            | Bukti Registrasi Ulang                                                                                                    | • Upload         |
| Registrasi <         |                                                                                                    |                  |
| Hasil Seleksi <      | *) Format file adalah Nama_bukti_pembayaran_registrasi_ulang(dot)Format_File. Ex: nancenka_bukti_pembayaran_registrasi_ulang.jpg |                  |
|                      | Anda belum mengupload bukti pembayaran untuk Registrasi Ulang                                                                    |                  |
|                      |                                                                                                    |                  |
|                      |                                                                                                    |                  |
|                      |                                                                                                    |                  |
|                      |                                                                                                    |                  |
|                      |                                                                                                    |                  |
|                      |                                                                                                    |                  |
|                      |                                                                                                    |                  |
|                      |                                                                                                    |                  |
|                      |                                                                                                    |                  |

4. Sistem akan menampilkan halaman pop up, klik "Choose File" untuk memilih file bukti registrasi ulang dangan format Nama\_bukti\_pembayaran\_registrasi\_ulang(dot)Format\_file. Kemudain klik "Upload" untuk mengunggah.

| SISTEM INFORMAS | I PENERIMAAN MAHASISWA BARI I loremipsum 👗 🔻                 |  |
|-----------------|--------------------------------------------------------------|--|
| Panduan <       | Upload ×<br>Bukti Reg                                        |  |
| Registrasi <    | Choose File Loremipsum_bukti_pembayaran_registrasi_ulang.png |  |
| Hasil Seleksi < | *) Format file Upload Iang                                   |  |
|                 |                                                              |  |
|                 |                                                              |  |
|                 |                                                              |  |
|                 |                                                              |  |
|                 |                                                              |  |
|                 |                                                              |  |
|                 |                                                              |  |

5. Bukti pembayaran registrasi ulang telah berhasil diunggah.

| SISTEM INFORMASI F | PENERIMAAN MAHASISWA BARU                                                                                                    | loremipsum | ≛ - | Î |
|--------------------|----------------------------------------------------------------------------------------------------|------------|-----|---|
| Panduan <          | Bukti Registrasi Ulang                                                                                                    | 🛈 Uploa    | ıd  |   |
| Registrasi <       |                                                                                                    |            |     |   |
| Hasil Seleksi <    | *) Format file adalah Nama_bukti_pembayaran_registrasi_ulang(dot)Format_File. Ex: nancenka_bukti_pembayaran_registrasi_ulang.jpg |            |     |   |
|                    | Loremipsum_bukti_pembayaran_registrasi_ulang.png                                                                                 |            |     |   |
|                    |                                                                                                    |            |     |   |
|                    |                                                                                                    |            |     |   |
|                    |                                                                                                    |            |     |   |
|                    |                                                                                                    |            |     |   |
|                    |                                                                                                    |            |     |   |
|                    |                                                                                                    |            |     |   |
|                    |                                                                                                    |            |     |   |
|                    |                                                                                                    |            |     |   |
|                    |                                                                                                    |            |     |   |
|                    |                                                                                                    |            |     | • |

## Hasil Seleksi

1. Untuk melihat hasil seleksi penerimaan calon mahasiswa baru, klik "Hasil Seleksi" pada menu di sebelah kiri.

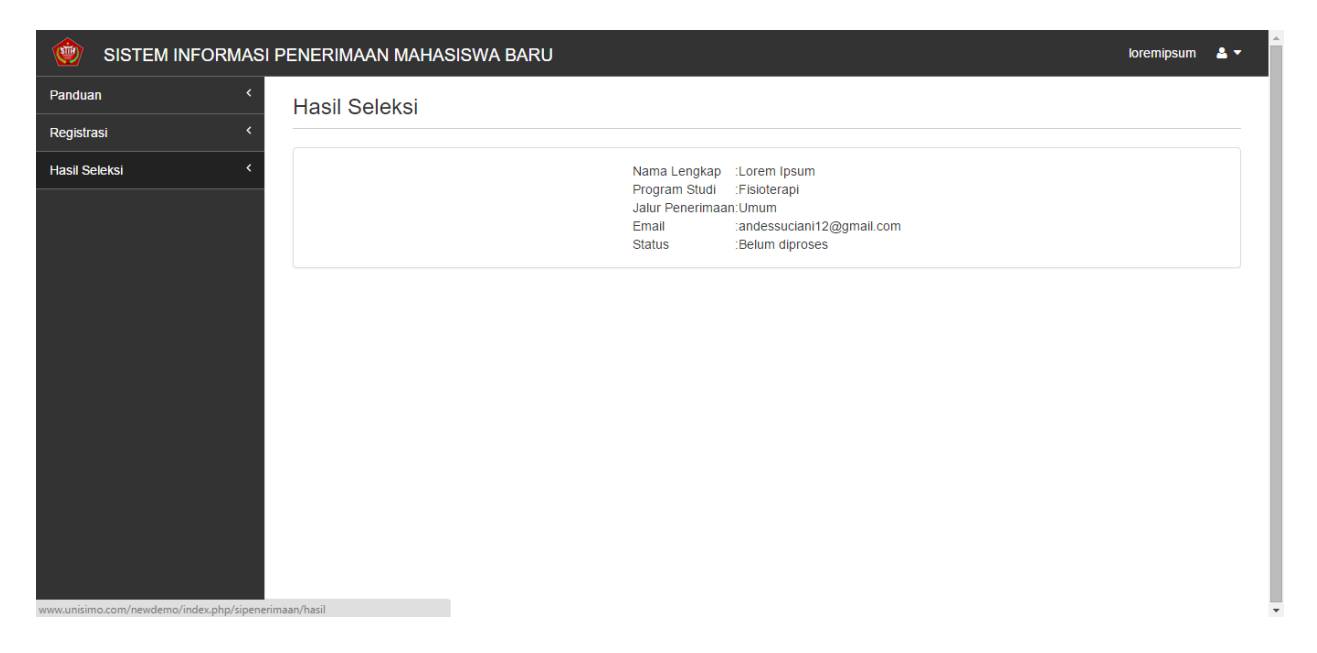